## User manual "interactive animated scene Quote prodotti"

User's Guide "interactive cutscene products Odds"

Before entering the www.annuarioistatice.it site for better use of the cutscene, we recommend using the following browsers:

Internet Explorer 11, Mozilla Firefox, Google Chrome.

## Open the card 12 "Esportazioni nazionali - Quote prodotti"

Open the tab 12 "National Exports - products Odds"

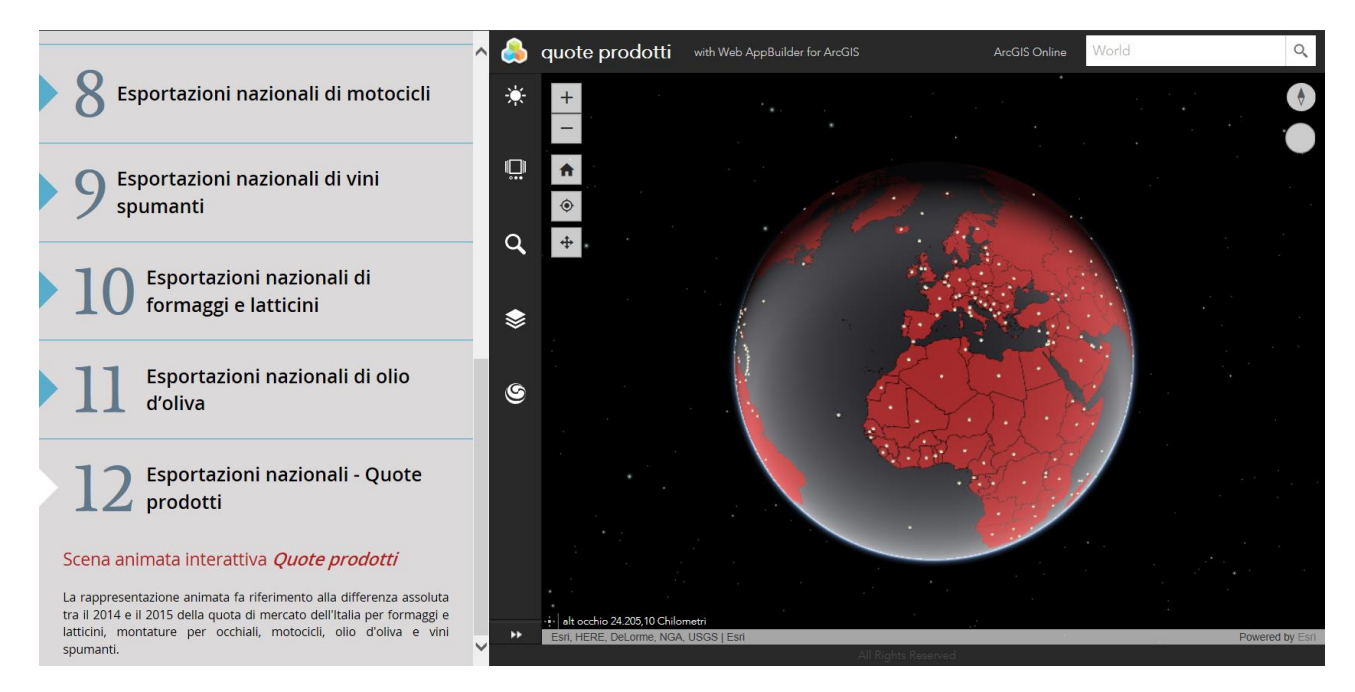

1.Generata the scene ... click the widget 3DFx tool positioned at the bottom of the sidebar on the left of the app "product quotas";

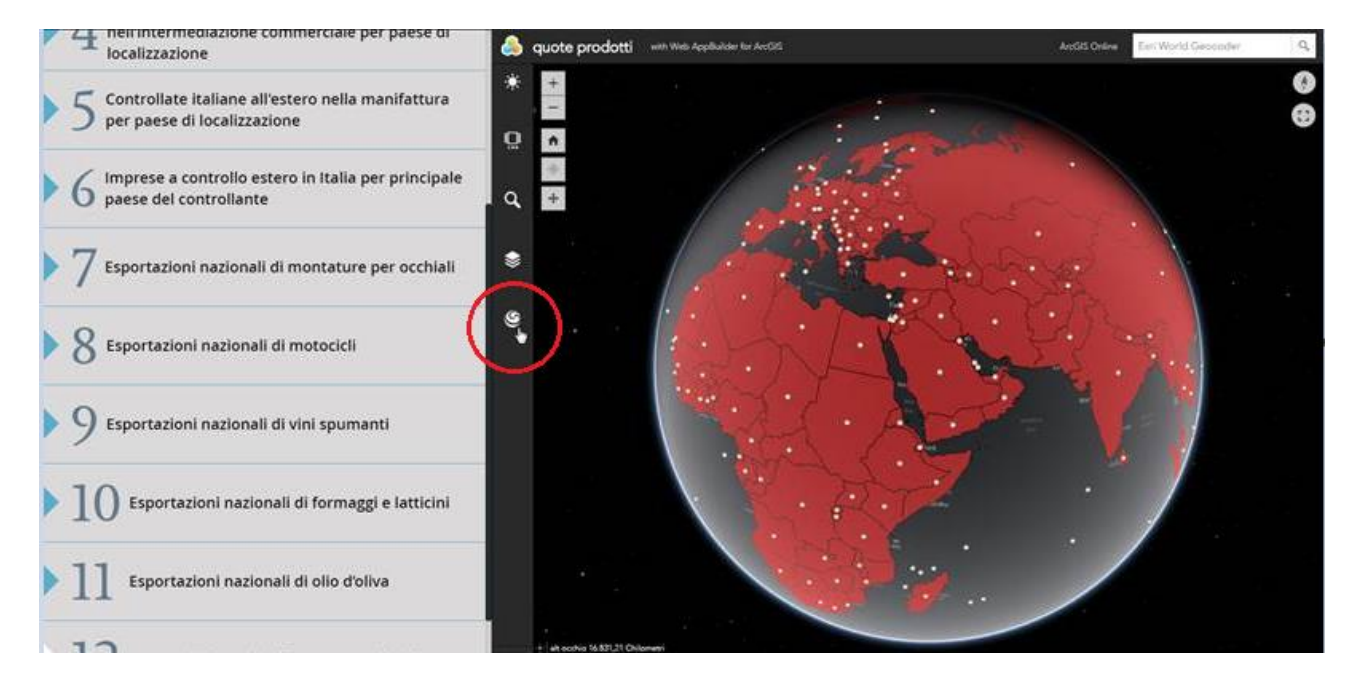

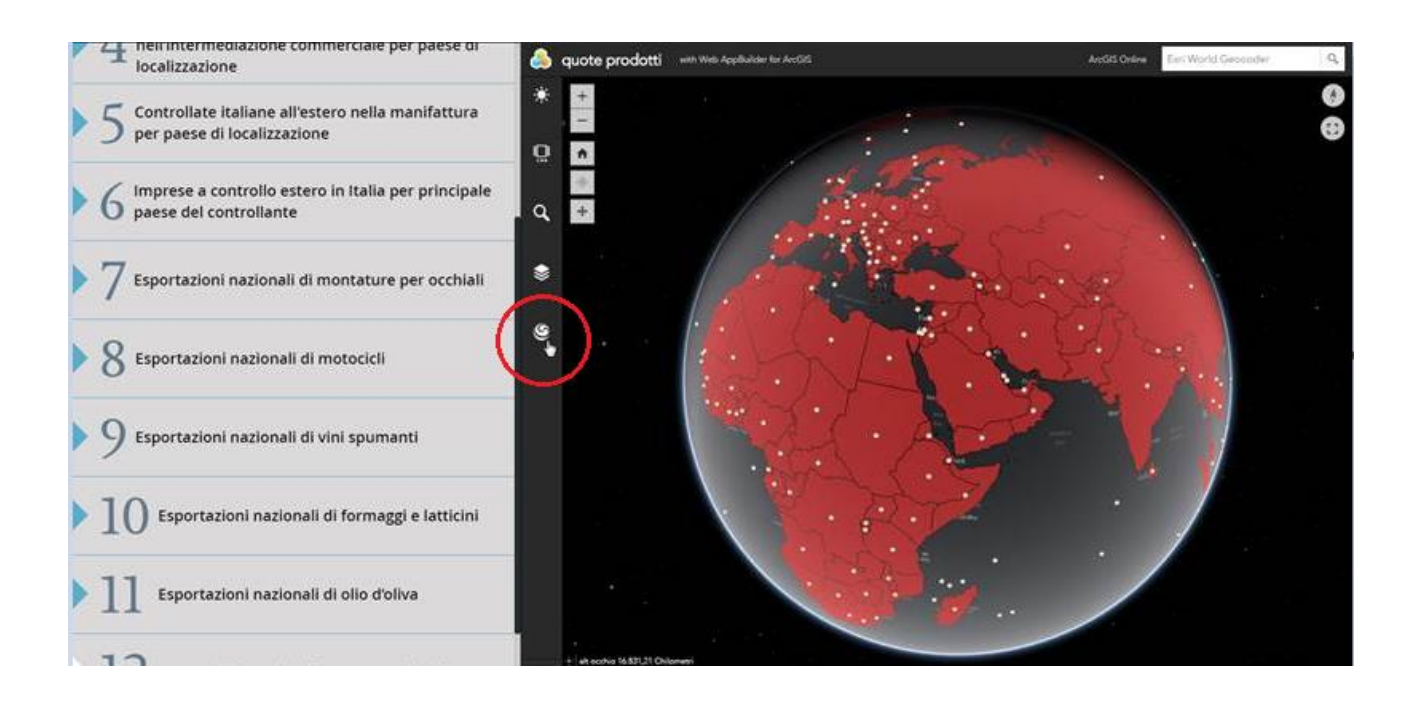

2. The displayed a basic bar; in the pane containing the value of a "Spectacle frames" field in the display for the global animated scene.

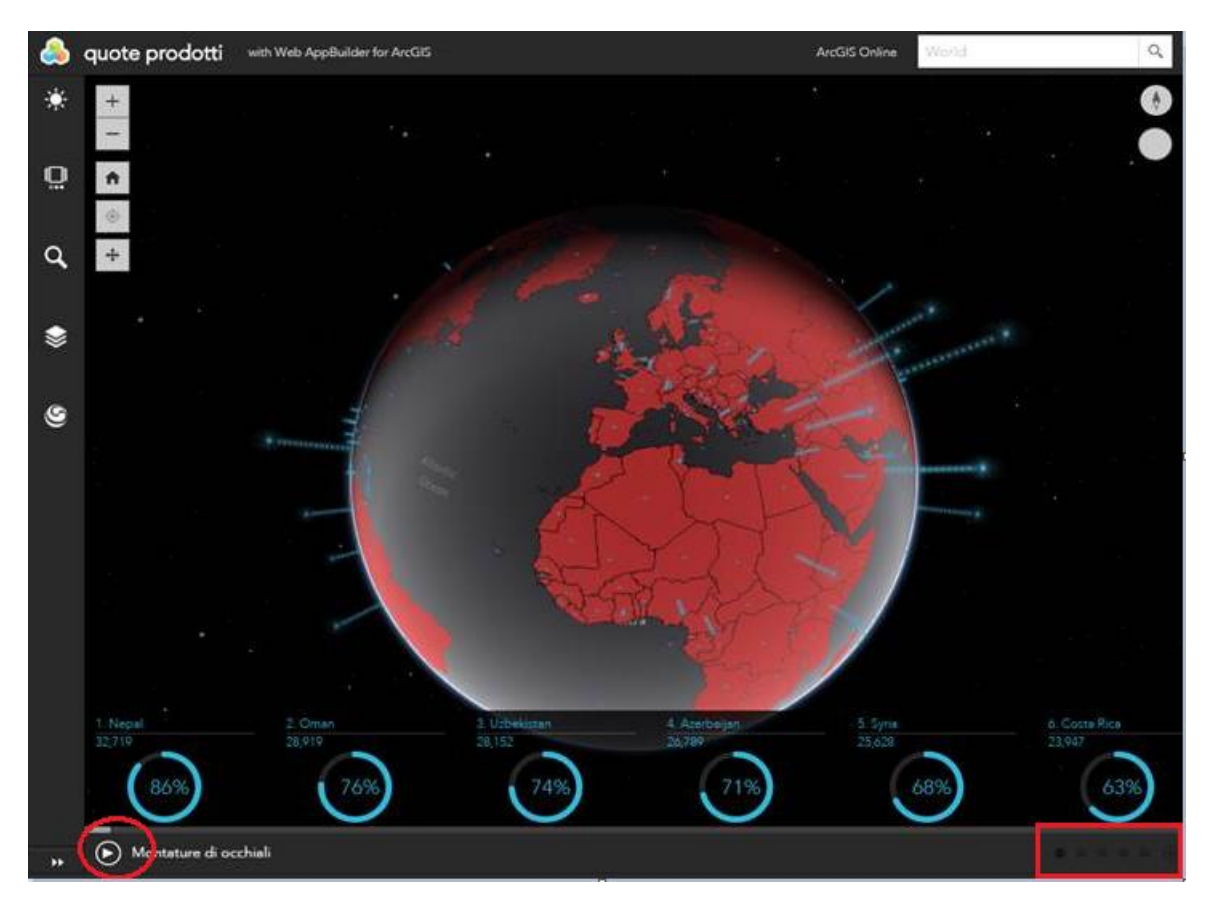

3. E 'can click the Start or Stop button "in the left bar" • mext to the Display Name field to change the state of rotation of the scene.

4. Click to **exercise** to view other fields in the scene.

5. While is on the animated scene ... you can view the information of the "products Odds" by double-clicking on the affected country, with a double-click opens a pop up with a percentage of their "shares"; "Frames for eyeglasses, Motorcycles, Wine, Cheese, Oil.

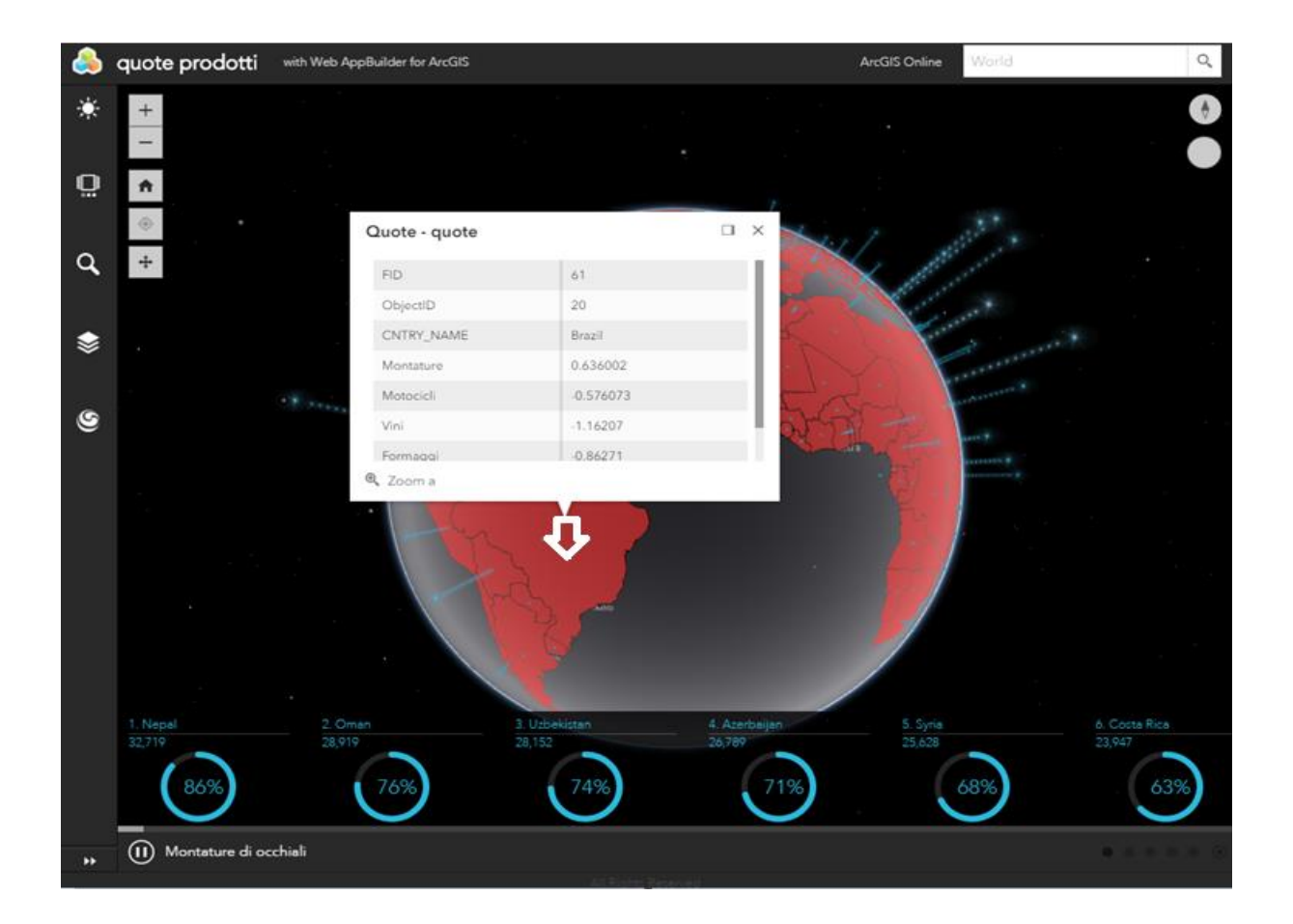

6.In addition to the position Start directly on the bar with a click on the name of the nation "in scrolling" is displayed in the position "zoom in" on the selected country.

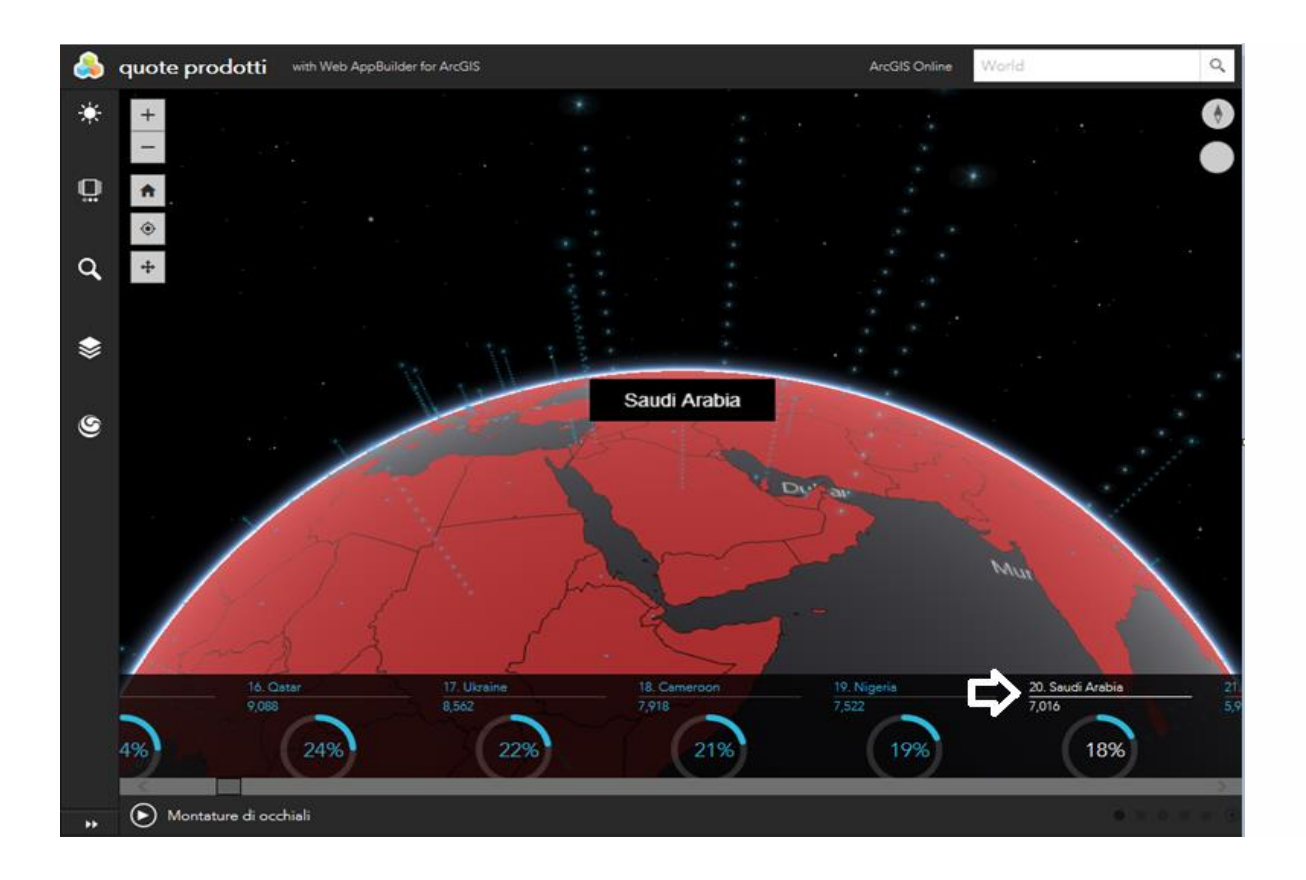

7.In the position Stop with the + larger and - reduce, for lateral moves you hold down the left mouse button, you can locate and query the geographical area concerned.

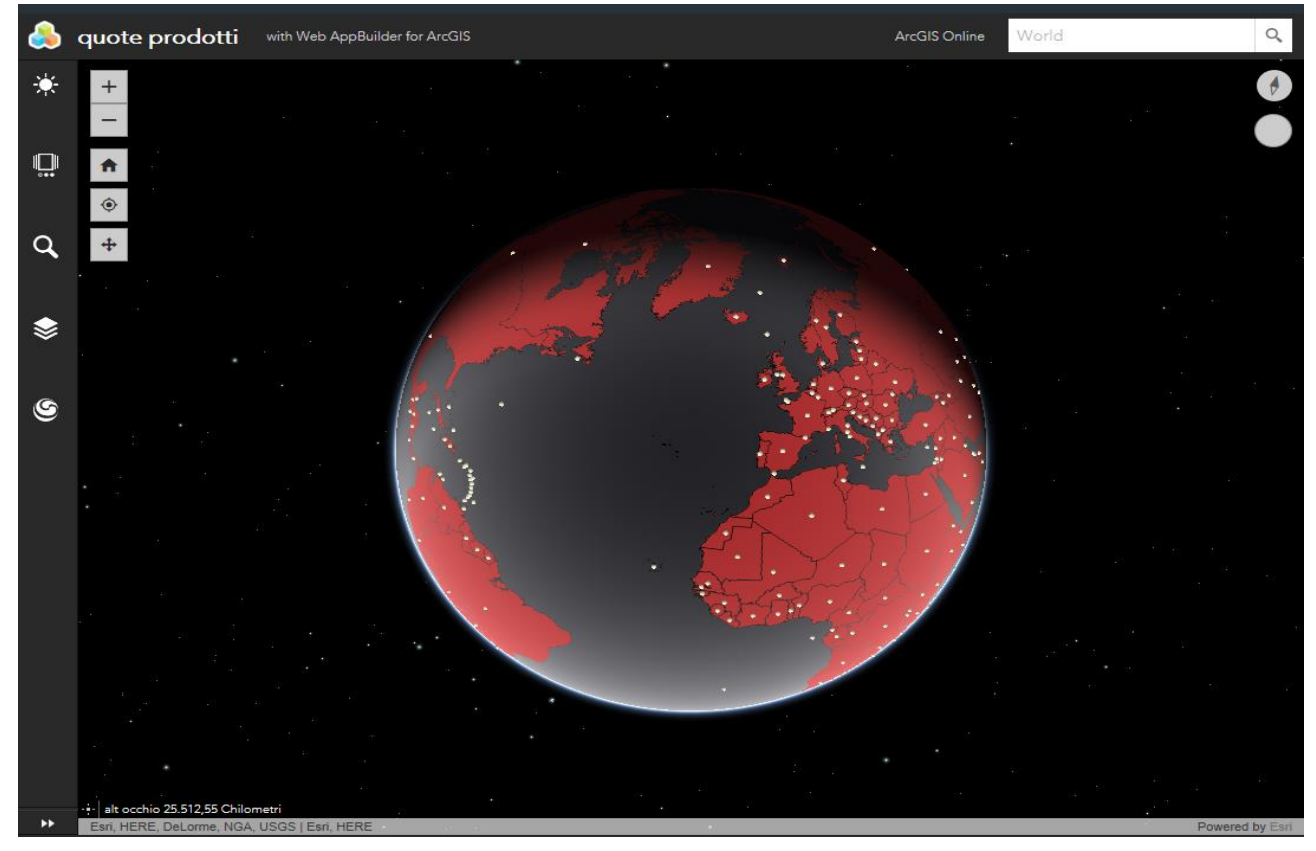

8.In order again click the widget 3DFx tool to exit this mode.